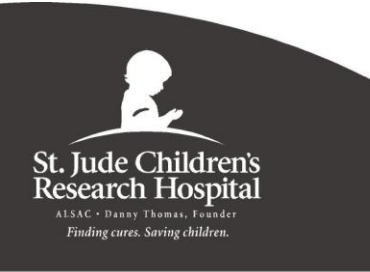

#### ¿Sabe usted...

Serie educativa para los pacientes y sus familiares

# Cómo programar una bomba CADD<sup>®</sup> Solis para la infusión contínua

Es posible que su hijo necesite líquidos o medicamentos de un dispositivo denominado bomba CADD Solis. Esta información le indica cómo programar la bomba en casa.

#### Cómo programar la bomba CADD Solis de su hijo

Siga los pasos que se indican a continuación en orden. Si tiene preguntas, consulte a la enfermera de su hijo.

- 1. Encienda la bomba presionando el botón de encendido en el lado derecho de la bomba.
- 2. Presione el botón Funciones [Tasks].
- 3. Presione **seleccionar** [**select**] para "Restablecer el volumen del depósito".

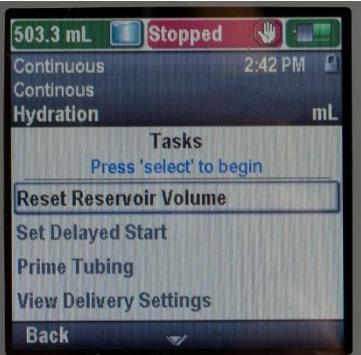

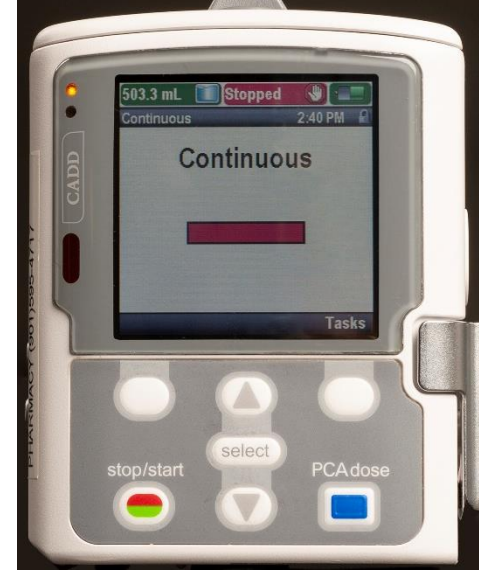

4. Presione Sí [Yes].

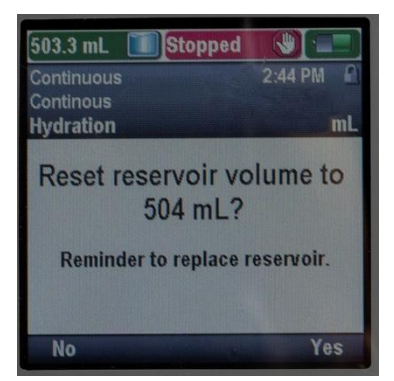

El propósito de este documento no es remplazar el cuidado y la atención de su médico u otros servicios médicos profesionales. Nuestro objetivo es que usted desempeñe un papel activo en su cuidado y tratamiento; para este efecto, le proporcionamos información y educación. Consulte a su médico si tiene preguntas o dudas sobre su salud o sobre alternativas para un tratamiento específico.

### ¿Sabe usted... continuación

# Cómo programar una bomba CADD<sup>®</sup> Solis para la infusión contínua

- 5. Presione el botón con la flecha hacia abajo para "Ver la configuración de administración".
- 6. Presione seleccionar [select].

7. Si necesita cambiar el "Flujo continuo", presione seleccionar.

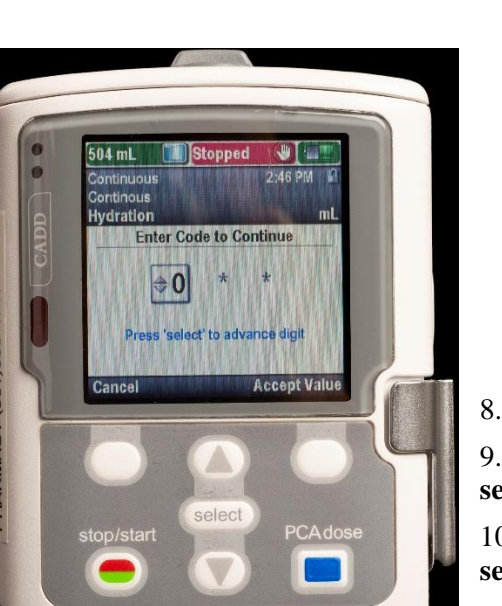

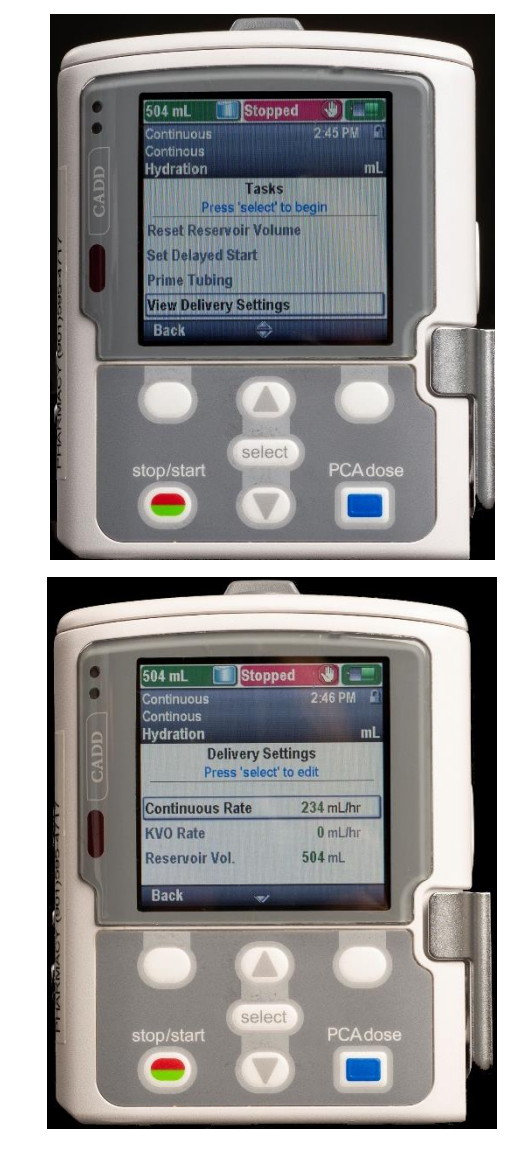

- 8. Para ingresar el código, presione seleccionar.
- 9. Utilizando los botones de flechas, vaya a \_\_\_\_\_ y presione **seleccionar**.

10. Utilizando los botones de flechas, vaya a \_\_\_\_\_ y presione **seleccionar**.

El propósito de este documento no es remplazar el cuidado y la atención de su médico u otros servicios médicos profesionales. Nuestro objetivo es que usted desempeñe un papel activo en su cuidado y tratamiento; para este efecto, le proporcionamos información y educación. Consulte a su médico si tiene preguntas o dudas sobre su salud o sobre alternativas para un tratamiento específico.

Derechos reservados © 2018 St. Jude Children's Research Hospital www.stjude.org Revisado en abril de 2019 (*Revised 4/19*)

¿Sabe usted... continuación

## Cómo programar una bomba CADD<sup>®</sup> Solis para la infusión contínua

- 11. Ahora puede utilizar los botones de flechas para ir al flujo nuevo.
- 12. Presione Guardar [Save].

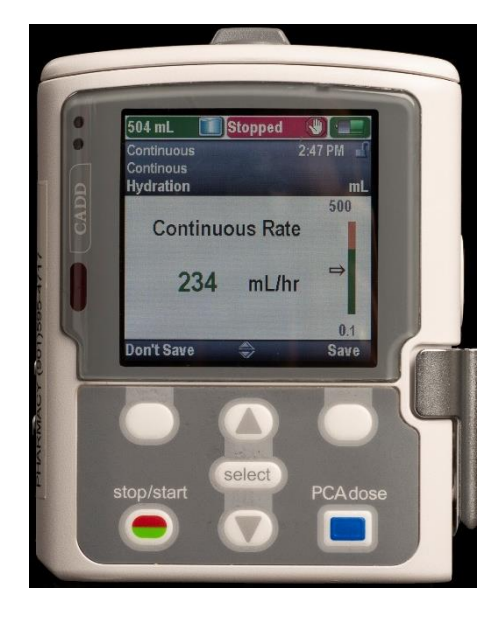

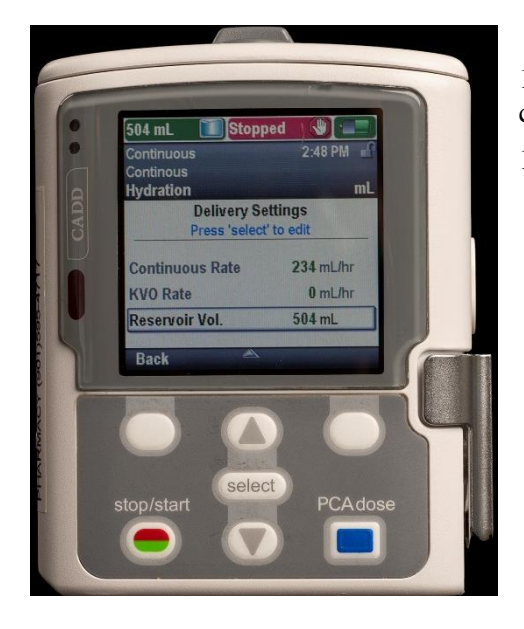

- 13. Si necesita cambiar el "Volumen del depósito", utilice el botón con la flecha hacia abajo para ir al "Volumen del depósito".
- 14. Presione seleccionar.

- 15. Utilice los botones de flechas para ir al "Volumen del depósito" nuevo.
- 16. Presione Guardar.

#### 17. Presione el botón iniciar/detener [stop/start].

El propósito de este documento no es remplazar el cuidado y la atención de su médico u otros servicios médicos profesionales. Nuestro objetivo es que usted desempeñe un papel activo en su cuidado y tratamiento; para este efecto, le proporcionamos información y educación. Consulte a su médico si tiene preguntas o dudas sobre su salud o sobre alternativas para un tratamiento específico.

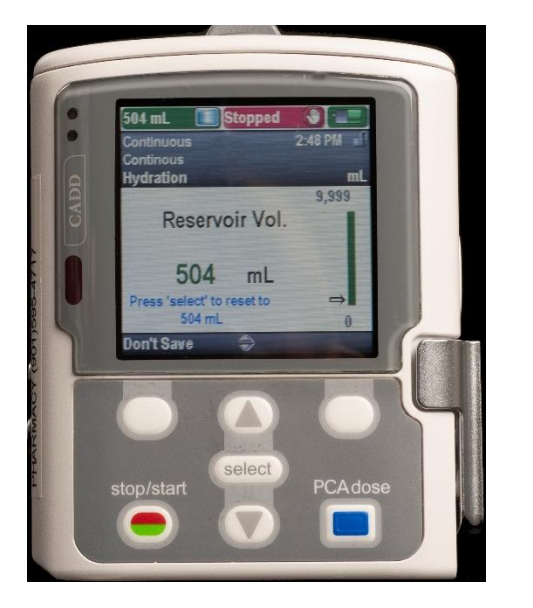

### ¿Sabe usted... continuación

## Cómo programar una bomba CADD<sup>®</sup> Solis para la infusión contínua

- 18. Presione **Revisar** [**Review**].
- 19. Presione Aceptar valor [Accept Value] para aceptar la "Velocidad continua".
- 20. Presione Aceptar valor para aceptar el "Flujo para mantener vena abierta" (Keep vein open, KVO) de 0.
- 21. Presione Aceptar valor para aceptar el "Volumen del depósito".
- 22. Presione Siguiente [Next].

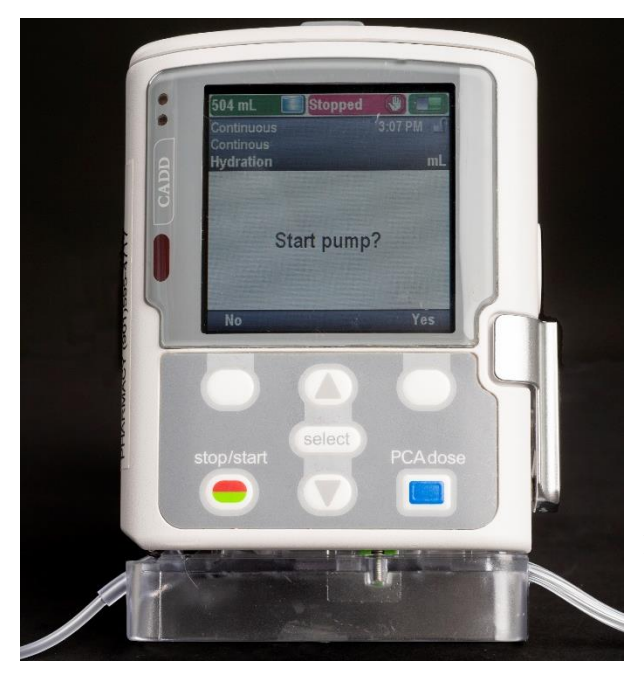

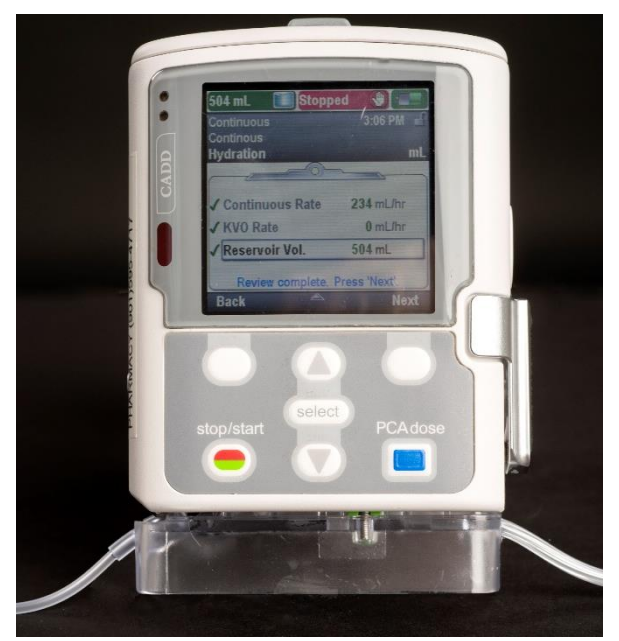

23. Presione Sí [Yes] para iniciar la bomba.

#### ¿Preguntas?

Si tiene preguntas acerca de cómo programar la bomba CADD Solis, llame a la enfermera de infusión en el hogar de su hijo. Si está utilizando el servicio de infusión en el hogar de St. Jude, llame al 901-595-7464. Si se encuentra fuera del área de Memphis, puede marcar la línea gratuita 855-466-3799.

*St. Jude Children's Research Hospital cumple con las leyes federales de derechos civiles aplicables y no discrimina por motivos de raza, color, nacionalidad, edad, discapacidad o sexo.* 

ATENCIÓN: si habla español, tiene a su disposición servicios gratuitos de asistencia lingüística. Llame al 1-866-278-5833 (TTY: 1-901-595-1040).

ATTENTION: If you speak another language, assistance services, free of charge, are available to you. Call 1-866-278-5833 (TTY: 1-901-595-1040).

تنبيه: إذا كنت تتحدث باللغة العربية فيمكنك الاستعانة بخدمات المساعدة اللغوية المتوفرة لك مجانا. يرجى الاتصال بالرقم 1866-278-5833 (الهاتف النصبي: 1040-595-1091).

El propósito de este documento no es remplazar el cuidado y la atención de su médico u otros servicios médicos profesionales. Nuestro objetivo es que usted desempeñe un papel activo en su cuidado y tratamiento; para este efecto, le proporcionamos información y educación. Consulte a su médico si tiene preguntas o dudas sobre su salud o sobre alternativas para un tratamiento específico.